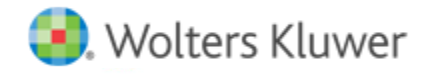

**Release Notes** 

Release 20.0 December 2023

# CCH<sup>®</sup> ProSystem *fx*<sup>®</sup> PDFlyer (Standalone)

# Welcome to CCH<sup>®</sup> ProSystem fx<sup>®</sup> PDFlyer (Standalone) v20.0

This bulletin provides important information about the v20.0 release of CCH ProSystem *fx* PDFlyer (Standalone). Please review this bulletin carefully. If you have any questions, additional information is available on CCH <u>Support Online</u>.

## **New in this Release**

PDFlyer Supports New Adobe® Acrobat® 64-bit User Experience

Adobe® Acrobat® DC 64-bit User Experience is now supported.

#### **EULA Removed During Installation**

The EULA has been removed from installation for PDFlyer. Please refer to the Master Service Agreement for terms.

# **Installing PDFlyer (Standalone)**

Please refer to the PDFlyer system requirements tab of our product page on the support website for additional information.

#### Installing PDFlyer Server

If PDFlyer Server is currently installed, manually remove the previous version. Install PDFlyer Server to a network drive or shared local drive that is available to all workstations that use PDFlyer.

Microsoft<sup>®</sup> .NET Framework 4.8 must be installed on the server or dedicated workstation running PDFlyer Server. If you have not already installed .NET Framework 4.8, it is installed for you during the installation process.

To install PDFlyer Server, do the following:

- 1. Download PDFlyer\_Standalone\_20.0.0.12.zip.
- 2. Extract and launch ProSystem fx PDFlyer Server 20.0.0.12.exe.
- 3. Click Next.
- 4. If needed, change the destination folder where PDFlyer Server should be installed by clicking **Browse** and navigating to or entering a new location.
- 5. Click Install. Wait for the installation to complete.
- 6. Select the permission key option for this installation.
- 7. Click Next.
- 8. Click Finish.

### Installing PDFlyer

Microsoft<sup>®</sup> .NET Framework 4.8 must be installed on each workstation running PDFlyer. If you have not already installed .NET Framework 4.8, it is installed for you during the installation process.

To install PDFlyer, do the following:

- 1. Browse to \\<computer name>\Workstation.
- 2. Launch ProSystem fx PDFlyer.exe.
- 3. Click Next.
- 4. If needed, change the destination folder where PDFlyer should be installed by clicking **Browse** and navigating to or entering a new location.
- 5. Click Install. Wait for the installation to complete.
- 6. Click Finish.